# **NETCO**<sup>®</sup>

## 1. Guida connessione dispositivo alla rete Wi-fi 2. Guida registrazione portale Netco Cloud Guida registrazione dispositivo su account Netco

### 1. Guida connessione dispositivo alla rete Wi-fi

Seguire le indicazioni video presente al seguente link QR per connettere il prodotto alla rete Wi-fi.

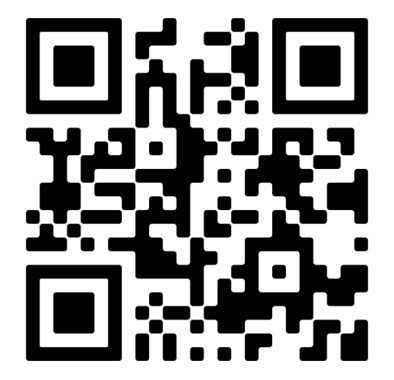

#### 2. Guida registrazione portale Netco Cloud

Accedere al sito web: https://cloud.netcosrl.com/ e cliccare su «Sign up» per creare un nuovo account.

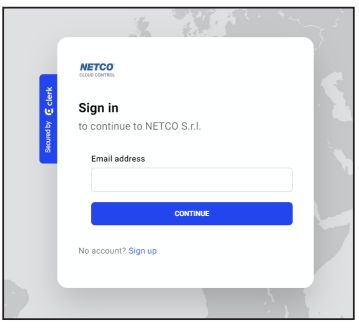

Compilare i campi indicati e scegliere una password di accesso. Al termine dell'inserimento dei dati premere su pulsante «Continue».

| and the second second s | · / / · · · · ·          |
|----------------------------------------------------------------------------------------------------|--------------------------|
|                                                                                                    | NETCO<br>Guess contribut |
| % € clerk                                                                                                    | Create your account      |
| Secured                                                                                                    | First name Last name     |
|                                                                                                    | Email address            |
|                                                                                                    | Password                 |
|                                                                                                    |                          |
|                                                                                                    | Have an account? Sign in |
|                                                                                                    | 1                        |

Verrà inviata una e-mail all'indirizzo indicato per validare la registrazione. Aprire l'e-mail ed entro 10 minuti e premere l pulsante «Sign in to NETCO S.r.l.» per attivare l'account.

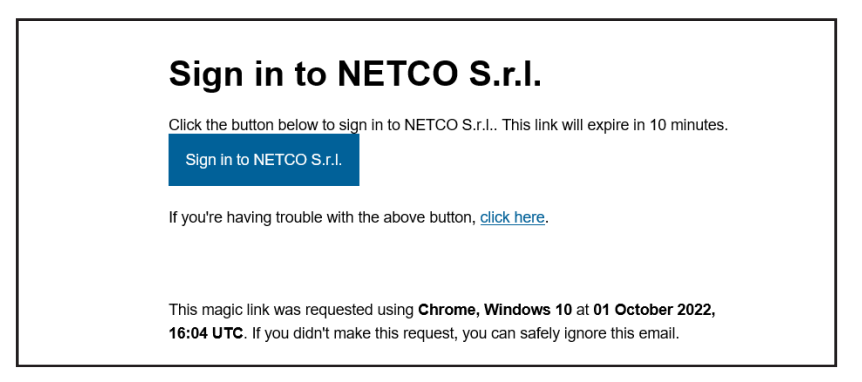

#### 3. Guida registrazione dispositivo su account Netco

L'account di accesso al portale cloud è stato creato.

Accedere al sito web: https://cloud.netcosrl.com/ e inserire l'e-mail e la password registrate precedentemente.

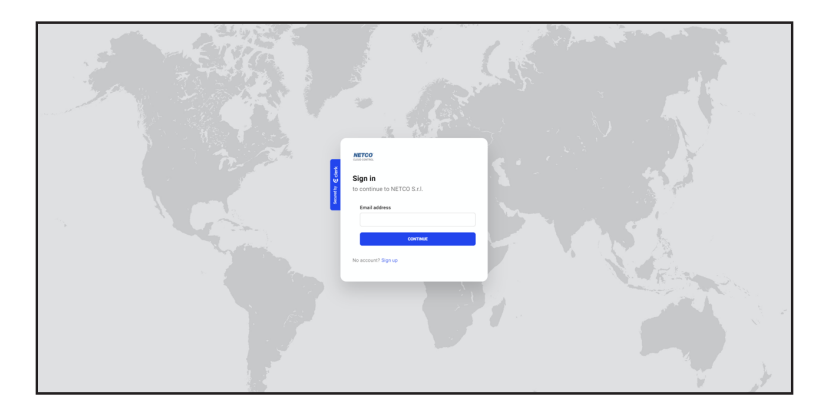

Accedendo al portale cloud Netco compare la seguente pagina contenente i prodotti e la sezione Account. Cliccando sull'icona in alto a destra, è possibile modificare l'account (nome utente, email e password).

| CLOUD CONTROL                                           |                                                | 0                                 |  |
|---------------------------------------------------------|------------------------------------------------|-----------------------------------|--|
| Products                                                |                                                | o<br>I* San out                   |  |
| Niveus<br>Professional Air Purifiers<br>SHOW            | NiveusV2<br>Professional Air Purifiers<br>SHOW | Secured by C clark<br>workstation |  |
| Turbine<br>Centralized dust extraction turbines<br>SHOW | KR2A<br>Mobile turbines with workstation       |                                   |  |

Cliccare sulla categoria NIVEUS V2 per accedere alla pagina di registrazione dei dispositivi NIVEUS 4.0. Premere il pulsante «ADD NEW DEVICE» in alto a destra.

| CLOUD CONTROL                                   | Θ              |  |
|-------------------------------------------------|----------------|--|
| My products                                     | ADD NEW DEVICE |  |
| NiveusV2<br>Professional Air Purtifiers<br>SHOW |                |  |
|                                                 |                |  |

#### Selezionare come Product type «Niveusv2»

Nella sezione Insert code indicare il codice «cloud» visualizzato sul display del dispositivo Niveus (per visualizzare il codice «cloud» vedere schema sotto).

| CLOUD CONTROL PRODUCTS     | 8 |
|----------------------------|---|
| Devices / Add New Device   |   |
| Choose a product           |   |
| NiveusV2 ~                 |   |
| Insert code                |   |
| Professional Air Purifiers |   |
| Device code ADD            |   |
|                            |   |
|                            |   |

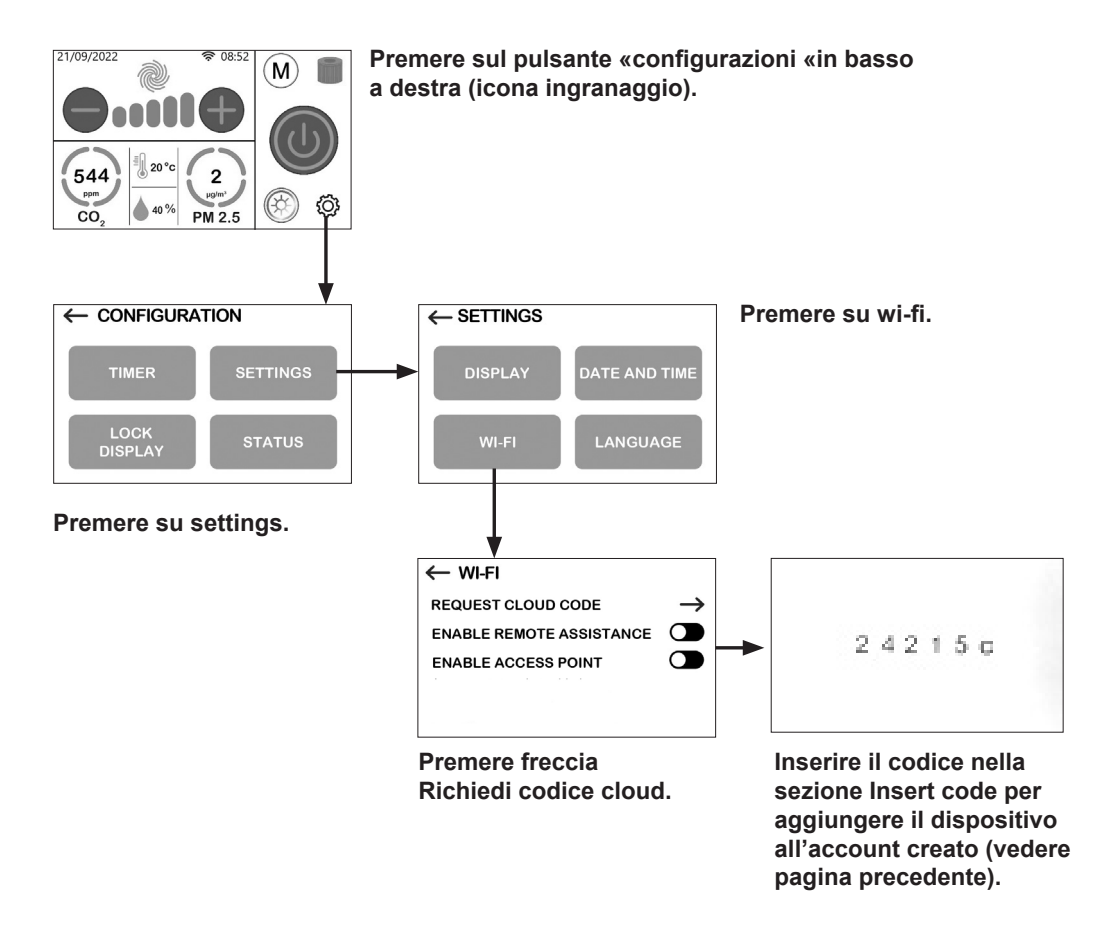